# 2024 年度 全学募集プログラム 春期出発交換留学プログラム <1 次募集>募集要項 (プログラム編)

立命館大学国際教育センターでは、以下のとおり2024年度春期出発交換留学プログラムの参加者を募集します。必ず本紙と併せて、別紙「2024年度 全学募集プログラム 春期出発交換留学プログラム<I次募集>募集要項(共通編)」を熟読のうえ、応募して ください。なお、以下、本紙を「プログラム編」、別紙を「共通編」と記載します。

| プログラム名     | 研修<br>言語 | 派遣先国                       | 滞在形態                     | 募集人数                 | 派遣期間                                   |
|------------|----------|----------------------------|--------------------------|----------------------|----------------------------------------|
|            | 英語       | オーストラリア、ニュー<br>ジーランド、韓国、中国 |                          |                      | (I 学年)<br>2024年 2-3 月~<br>2024 年 I2 月頃 |
| 交換留学(春期出発) | 朝鮮語      | 韓国                         | 寮、アパート、ホームス<br>テイなど各自で手配 | 別冊<大学別応募条<br>(#ま∖た糸四 | (I セメスター)<br>2024年 2-3 月~              |
|            | 中国語      | 中国                         |                          | 什衣/と参照               | 2024年 6-7 月                            |
|            | スペイン語    | アルゼンチン                     |                          |                      | ※派遣先大学により異<br>なる                       |

\*交換留学については、第5志望大学まで選択することができます。

2023 年 4 月発行

衣笠/BKC/OIC 国際教育センター

# 目次(プログラム編)

| ١. | 応募方法・応募期間・問い合わせ先 | <br>2 |
|----|------------------|-------|
| 2. | プログラム情報          | <br>3 |
| 3. | スケジュール           | <br>6 |
| 4. | 応募にあたっての確認事項について | <br>7 |
| 5. | 選考基準、応募手続について    | <br>9 |

I. 応募方法·応募期間·問い合わせ先

| 応募期間 | 2023 年 5 月 17 日 (水) 10:00 ~ 5 月 19 日 (金) 17:00<br>※ 応募にあたっての注意事項は「5.選考基準、応募手続について」にて確認してください。                                                                                                    |
|------|----------------------------------------------------------------------------------------------------|
| 応募方法 | 上記の「応募期間」開始までに、立命館大学 海外留学プログラム HP 内 (以下 URL) に、応募書類の様式、申込み WEB フォームの URL を公開します。<br>https://secure.ritsumei.ac.jp/students/studyabroad/students/guideline.html/                                                |
| その他  | <ol> <li>注意事項         <ul> <li>・提出期日は厳守です。応募時に提出が必要な書類の準備は、早めに進めましょう。</li> <li>・本募集要項はもちろん、各大学別の応募条件表(備考/Remarks 欄を含めて)をよく読んで検討して、応募しましょう。</li> <li>② 交換留学に関する相談フォーム             <ul></ul></li></ul></li></ol> |

# 2. プログラム情報

| プログラム                                                  | 春期出発 交換留学プログラム                                                                                                    |
|--------------------------------------------------------|----------------------------------------------------------------------------------------------------|
| 留学の"ねらい"                                               | 専門的な内容を外国語で学ぶ                                                                                                    |
| 研修言語                                                   | 英語・朝鮮語・中国語・スペイン語                                                                                                    |
|                                                        | オセアニア(英語)、韓国(朝鮮語または英語)、中国(中国語または英語)、アルゼン                                                                                                    |
| 派追尤国・地域                                                | チン(スペイン語)                                                                                                    |
| 40 88                                                  | 派遣先大学のオリエンテーション等開始日から最終試験終了日まで。実際の派遣期                                                                                                    |
| 判問                                                     | 間は各大学によって異なります。各大学のアカデミックカレンダーを参照してください。                                                                                                    |
|                                                        | 交換留学は、立命館大学と学生交換協定を締結している大学に   セメスターまたは                                                                                                    |
|                                                        | 学年間留学するプログラムです。                                                                                                    |
|                                                        | 派遣先大学においては、各自の専門分野・関心のある分野の正規開講科目の受講を                                                                                                    |
|                                                        | 目指しますが、派遣先大学の基準や各自の能力によっては履修科目の制限や語学科                                                                                                    |
|                                                        | 目(ESL などが提供する科目)の履修を課せられる場合もあります。特に初修語圏へ                                                                                                    |
|                                                        | の留学においては語学の学修が主となる場合が多くなります。                                                                                                    |
|                                                        |                                                                                                    |
|                                                        | ★主な学修パターン                                                                                                    |
|                                                        | ◎英語応募・・・正規開講科目の履修                                                                                                    |
| プログラム概要                                                | 興味がある分野の科目を履修し、専門知識を涂める                                                                                                    |
|                                                        | UEFLIBI®ナストやIELISのスコアにより、語字科日の腹修を課せ<br>これたり、屋体できる公野、科日が北京されて見会なり                                                                              |
|                                                        | られたり、腹修(さる方封・杆日小田庄される場合の)                                                                                                    |
|                                                        | ◎初修語応募・・・「語学」科目や正規開講科目を履修                                                                                                    |
|                                                        | セメスター目 - 「語学」の授業を履修し、語学力・異文化理解力の向                                                                                                    |
|                                                        | 上を目指す                                                                                                    |
|                                                        | 2 セメスター目 - 語学条件を満たしている場合は、正規開講科目を履                                                                                                    |
|                                                        | 修し、満たせていない場合は引き続き「語学」の授業を履修する場合あ                                                                                                    |
|                                                        | り(大学によっては語学授業が有料の場合あり)                                                                                                    |
| 首作人粉                                                   | タナビにトュブ思ないます。別皿ノナビ別広首タ件ました条昭1 ブノださい                                                                                                    |
| 参朱八奴<br>二<br>二<br>二<br>二<br>二<br>二<br>二<br>二<br>二<br>二 | 谷八子によう(共なります。)が而く八子が心券米什衣/を参照し(ください。<br>変 アパート ホームフティかど冬白ブ毛配                                                                                  |
| が江ルション                                                 | 家、アベード、ホームスアーなど谷日(丁山                                                                                                    |
|                                                        |                                                                                                    |
|                                                        | れ間上り前に 必ず国際教育センターリクェストフォーム                                                                                                    |
|                                                        | 「別間& / 別に、② / 回床 秋月 こ / / ノーハー / / / ~ C                                                                                                    |
| プーグニノナ首々                                               | $(\underline{Imps.}/global.support.msume.uc.jp/nc/ju/attentions()) attention (\underline{Imps.}/global.support.msume.uc.jp/nc/ju/attentions)$ |
| フログラム応募余                                               | がない場合は応募を受け付けられませんのてご注意くたさい。<br>                                                                                                    |
| 作の有無                                                   |                                                                                                    |
| ※ 5. 選考基準、心                                            | <語学スコア>                                                                                                    |
| 易手続につい(」<br>カンゴ ホヨレーズ                                  | *TOEFL iBT®テストは、Test Date スコアのみを採用します。                                                                                                    |
| も、必す確認してく                                              | <mybest edition(旧名称:special="" edition)="" home="" th="" tm="" は採用<="" スコア、home=""></mybest>                                                  |
| たさい。                                                   | しません>                                                                                                    |
|                                                        |                                                                                                    |
|                                                        | *IELTS テストは、公式の認定スコア(ペーパー版&Computer delivered                                                                                                 |
|                                                        | IELTS)のみを採用します(IELTS Indicator は採用しません)。                                                                                                    |
|                                                        |                                                                                                    |

|                                      | <その他留意事項>                                                                           |
|--------------------------------------|-------------------------------------------------------------------------------------|
|                                      | ※グローバル教養学部生は、カリキュラムとの兼ね合いから、全学の海外留学プログラ                                             |
|                                      | ムへの参加には十分な注意が必要です。プログラムへの参加を検討する前に、必ず                                               |
|                                      | グローバル教養学部事務室に相談してください。                                                              |
| プログラム期間中の                            | ・  セメスター派遣の場合 2024 年度春学期:留学、2024 年度秋学期:在学                                           |
| 学籍                                   | ・  学年間派遣の場合 2024 年度春学期:留学、2024 年度秋学期:留学                                             |
| 成績評価·単位取                             | 派遣先大学が開講する科目を受講します。現地で履修した正規開講科目については、                                              |
| 得                                    | 本学での単位認定申請が可能です。詳細は、別紙「共通編」を確認してください。                                               |
|                                      | 留学中は本学に学費を納入することにより、派遣先大学へは学費を納入する必要はあ                                              |
| ノロクラム参加買                             | りません(学費以外の渡航費、宿泊費、生活費、大学附属機関における語学研修料、そ                                             |
| 用                                    | の他個人的な活動に関わる費用等については自己負担となります)。海外旅行保険お                                              |
| ※ 4. 心暴にめたっ                          | よび危機管理サービスについては、立命館大学指定の保険・サービスに加入すること                                              |
|                                      | が必須です。                                                                              |
| 確認事項につい                              |                                                                                     |
|                                      | 注意                                                                                  |
|                                      | 立命館大学の海外留学プログラムに参加するには、プログラム参加費用に加えて、留                                              |
| 編」も、必り唯認                             | 学期間中でも、立命館大学の「学費」を所定の期日までに納入する必要があります                                               |
| 0( 2000</th <th>(別紙「共通編」参照)。</th>    | (別紙「共通編」参照)。                                                                        |
|                                      | 立命館大学海外留学チャレンジ奨学金(以下、チャレンジ奨学金)                                                      |
|                                      | 派遣先、期間によって異なります。                                                                    |
| <b>将</b> 丧夕                          | セメスター:  5~25 万円                                                                     |
| <b>兴子立</b><br>义则纸[井汤纪]               | I 学年:20 万円~30 万円                                                                    |
| ************************************ | 支給額・支給時期・支給方法等の詳細は別紙「共通編」を確認してください。                                                 |
| ひ、必り                                 |                                                                                     |
|                                      | JASSO 海外留学支援制度奨学金                                                                   |
| V 0                                  | 本プログラムが日本学生支援機構の「JASSO 海外留学支援制度」奨学金に採択された場合、オプログラムに参加する学生は海外図営在にして影響営会に伴わり          |
|                                      | 「JASSO 海外留学支援制度」に申請することができます。ただし、学業成績・家計基                                           |
|                                      | 準等の条件があります。詳細は合格発表後のガイダンスでお知らせします。                                                  |
| 各種ガイダンス・講                            | 合格者ガイダンス・渡航前ガイダンスなど、留学の準備に関わるガイダンスを実施しま                                             |
| 義                                    | す。                                                                                  |
| 帰国後ガイダンス・                            | プログラム終了後に実施する場合があります。ガイダンス等の実施がない場合も、自身                                             |
| 事後研修について                             | で留学を振返り、継続的な学修に努めてください。                                                             |
|                                      | <ul> <li>・派遣先大学より提示される受入条件に基づいて学内での募集を行っています。応募後、</li> </ul>                        |
|                                      | 派遣先大学での受入条件(語学基準など)が変更になる場合があります。                                                   |
|                                      | ・応募にあたって語学検定のスコアが求められていない場合でも、国際基準の語学検定・                                            |
|                                      | 資格取得を強く推奨します。入学審査に合格し、現地での学習に適用できるよう、継続的                                            |
|                                      | な語字字習を行ってくたさい。                                                                      |
| その他                                  | ・語字検定の人コアにより、語字コースのみ交誦可もしくは、止規授業に加え語字コースの<br>●講た美致仕はていてた営たたります。 語学コースは無料とた料の提合がたります |
|                                      | 又冊と我物11りしいる八子ものりまり。茄子コーイは悪科と有科の場合がめりまり。<br>・木学における選老け派遣候補牛ナ学へのな換四学生と1 ての堆茜老を選抜するための |
|                                      | 今于にのいる送行は小道医師ルハナ、シス探田子主COCの推薦者と選びりるにのの<br>ものです 交換留学生とかるためには 木堂からの推薦者として選抜された後 派遣候議  |
|                                      | 5000000000000000000000000000000000000                                               |
|                                      | ンラインによる語学力テストや別途面接塞杏等が宇施される堤合があります                                                  |
|                                      | ・プログラム開始前までに累積 GPA が派遣先大学の要件を下回る場合、合格が取り消さ                                          |
|                                      | れる場合があります。                                                                          |
|                                      |                                                                                     |

| ・本プログラムは合格後、入学申請や滞在先の手配、フライトの手配、受講登録など、様々                             |
|-----------------------------------------------------------------------|
| な諸手続きを原則ご自身で進めていただきます。ご自身の責任において、所定の期日ま                               |
| でに手続きを行ってください。                                                        |
| ・ビザが必要な場合は本学の指定業者を通じて手配すること(株式会社 JACC 渡航セン                            |
| ター)。ただし、一部の国・地域・国籍によっては、本人による手配が必要となります。                              |
| ・本学指定の海外保険(2019 年度例:10ヶ月で 85,000 円程度)に加えて、派遣先大                        |
| 学により現地保険に加入しなければならない場合もあります。現地保険は 40 万円ほど                             |
| になる可能性があります。                                                          |
| ・派遣先大学によっては、入学審査等の手続きにおいて、銀行の残高証明書が必要になる                              |
| 場合があります。(US \$13,000~30,000 程度 ※なお、証明が必要となる金額は毎                       |
| 年変動しますのでご留意ください)                                                      |
| ・海外に身を置き、学習し、生活を送ることは、かけがえのない貴重な経験となると同時に、                            |
| 時には困難やストレスを伴うことが予想されます。交換留学については、各派遣先大学の                              |
| 募集定員が少ないプログラムであるため、それぞれの派遣先大学において主体的に問                                |
| 題解決を行う必要があります。現地滞在中の様々なトラブルについても、基本的に自己の                              |
| 責任において対処することになりますので、現地においては十分な自覚を持ち、責任ある                              |
| 行動を心掛けてください。                                                          |
| <参考>                                                                  |
| ・過年度参加者の報告書を海外留学プログラム HP に掲載しています。                                    |
| http://www.ritsumei.ac.jp/studyabroad/program/univ/advanced/exchange/ |
| ※上記ホームページより、希望する地域をクリックし、協定先大学を選択してください。                              |

### 3.スケジュール

(1) 留学プログラム応募~辞退期限までのスケジュール

| 応募期間          | 2023年5月17日(水)10:00~5月19日(金)17:00                        |
|---------------|---------------------------------------------------------|
| 次選考           | 書類審査                                                    |
|               | 2023年6月13日(火)13:00                                      |
|               | ・応募者全員に manaba+R のお知らせ(個人宛のお知らせ)にて発表します。                |
| 次選考結果発表       | ・  次選考通過者には、2 次選考として面接を実施します。面接の日時は、  次                 |
|               | 選考結果と同時に manaba+R にて発表します。なお、面接は、オンラインでの                |
|               | 実施を予定しています。                                             |
|               | 2023年6月17日(土)~2023年6月25日(日)<土日を中心に実施>                   |
|               | 面接審査について ※オンラインにて実施予定                                   |
|               | ・  次選考合格者にのみ実施します。                                      |
| 2 次源者(石柱南木)   | <ul> <li>・面接は上記面接期間内に実施します。面接日時の選択・変更はできません。</li> </ul> |
| 乙 バ迭ろ (面按香宜)  | 本学から指定された日時に面接を受けなかった場合は失格となります。                        |
|               | ・(交換留学プログラムのみ)複数の研修言語を併願する場合は、面接選考は一                    |
|               | つの研修言語のみで実施します。なお、面接選考に進む研修言語は書類選考                      |
|               | の結果を受けて決定します。                                           |
| つか選去社田改主      | 2023 年 7 月 6 日 (木) 13:00                                |
| 2 八迭弓 結 未 光 衣 | ・2 次選考(面接選考)受験者全員に manaba+R のお知らせにて発表します。               |
|               | 2023年7月6日(木)18:10~20:30(予定)                             |
|               | ※オンラインにて実施予定                                            |
| 「市村有リイソノス     | ・詳細については 2 次選考結果発表時にご確認ください。                            |
|               | ・合格者は必ずガイダンスに出席し、必要な手続きを行ってください。                        |
|               | 2023 年 7 月 13 日(木)17:00 まで                              |
| 辞退期限          | ※辞退期限以降に辞退した場合は、プログラム参加申込金の一部または全額を                     |
|               | 負担していただきます。                                             |
| プログラム申込金      |                                                         |
| ( 次納付金)納入期限   | 詳細は「4. 応募にあたっての確認事項について」にて確認してください。                     |
|               |                                                         |

(2)各種ガイダンス~プログラム出発~事後ガイダンスのスケジュール ※今後変更の可能性があります。 合格発表後に以下のガイダンスを実施します。ガイダンスの出席は、プログラム参加において必須事項 です。必ず出席できるよう、予定しておいてください。

|             | 【2023 年 11 月中旬実施予定】                                  |
|-------------|------------------------------------------------------|
|             | ・キャリアガイダンス                                           |
|             | <ul> <li>・保健センターガイダンス(予防接種・留学中の健康管理について等)</li> </ul> |
| 各種ガイダンス     | ・危機管理ガイダンス・メンタルヘルスセミナー                               |
|             | 【2023 年 12 月実施予定】                                    |
|             | ・ビザ申請ガイダンス(該当者のみ)                                    |
|             | 【2024 年   月中旬実施予定】                                   |
|             | ・渡航前ガイダンス(現地での諸注意について)                               |
| 留学プログラムスタート | 2024 年 2 月~3 月頃(派遣先大学によって異なる)                        |
| 声後 ギノガンフ    | プログラム終了後に実施する場合があります。ガイダンス等の実施がない場合も、                |
| 手限ハイノノヘ     | 自身で留学を振返り、継続的な学修に努めてください。                            |

### 4. 応募にあたっての確認事項について

プログラム情報に先立ち、確認頂きたい事項について、記載します。

### 長期留学プログラム説明会

応募期間前に、説明会を設けています。留学プログラム内容、出願方法について知りたい方は、まずは説明会に 参加してください。

#### 【交換留学 募集説明会(Zoom にて実施)】

| プログラム      | 日程時間                   | ZOOM URL                                                          |
|------------|------------------------|-------------------------------------------------------------------|
| 交換留学<春期出発> | 5月9日(火)<br>12:20~12:50 | https://us02web.zoom.us/j/86857179694<br>ミーティング ID: 868 5717 9694 |

### 過年度参加者の報告書について

海外留学プログラム HP では、各プログラムの過年度参加者の報告書を掲載しています。 「海外留学プログラムの紹介」→全学募集プログラムの各対象プログラムページで 閲覧できます。右記の QR コードもしくは下記 URL から、各自で確認してください。 https://www.ritsumei.ac.jp/studyabroad/program/univ/advanced/exchange/

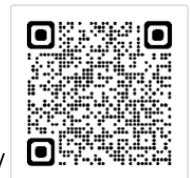

### 他の海外留学プログラムへの参加について

以下のプログラムに応募・合格されている方は、応募できません。以下のプログラムに応募・合格されている方 で、本募集要項に記載のプログラムへの応募を希望する場合は、応募・合格しているプログラムの辞退を申し出 た後で、応募してください。

※別紙「共通編」と併せて下記も確認してください。

【該当プログラム】

- ・2023 年度夏期出発 長期留学プログラム
- ・2023 年度夏期 | セメスター留学プログラム
- ・(交換留学、PBL 以外のプログラム)過年度に参加した同一プログラム

【その他留意点】

(交換留学プログラムのみ)過年度に交換留学に参加された方は交換留学に再度応募することができます。ただし、同じ派遣先大学に応募する場合は再度の応募ができない可能性があるため、応募期間開始までに必ず国際教育センターにご相談ください。

## 準備が必要な書類について

#### 下記書類は応募時には提出の必要はありませんが、準備が必要です。

- (1)パスポートのコピー
- 1.準備する書類について
  - パスポートのコピー(顔写真のあるページ<見開き>)を準備してください。
  - 提出日および提出方法は、合格者ガイダンスにてお伝えします。
- 2.パスポートを未取得の方について

パスポート未取得でも応募可能ですが、合格者ガイダンスまでに取得してください。

3.パスポート残存有効期間について

自身のパスポートの期日が「パスポート残存有効期間」に満たない場合や派遣期間にパスポート残存

有効期間が及ばない場合は、各自で更新手続きを行っておいてください。

4. 複数の国籍を有する方へ

①今回の留学プログラムで渡航する国で生まれた方、②今回の留学プログラムで渡航する国の国籍がある方については、あらかじめ国際教育センター宛にご連絡ください。

問い合わせ先は、「1.応募方法・応募期間・問い合わせ先」を参照。

# プログラム申込金(一次納付金)について

合格発表後、プログラム申込金(一次納付金)を納付いただく必要があります。

金額や納入期限は、プログラムにより異なります。振込期限や振込口座等の詳細については、合格者ガイダンス でお知らせします。

| プログラム名     | プログラム申込金(一次納付金) | 納入方法              |
|------------|-----------------|-------------------|
| 交換留学(春期出発) | 8,500 円         | 合格者ガイダンスで<br>お知らせ |

5. 選考基準、応募手続について

# 選考基準

選考基準は以下のとおりです。

| 次選考    | 申込レポート<br>スタディプラン                                | <ol> <li>① 留学動機の明確さ・説得性</li> <li>② 学びたいテーマもしくは科目の明確さ・説得性</li> <li>③ 授業以外の取組の理由の明確さ</li> <li>④ 掲口(4,4)(2)(2)(2)(2)(2)(2)(2)(2)(2)(2)(2)(2)(2)</li></ol> |  |
|--------|--------------------------------------------------|----------------------------------------------------------------------------------------------------|--|
| 【書類選考】 |                                                  | <ul><li>④ 帰国後の字習計画またはキャリアフランの明確さ・記得性</li><li>⑤ 研修言語の語学力(設問2)</li></ul>                                                                                 |  |
|        | 学業成績                                             | 本学の学業成績                                                                                                    |  |
|        | 語学力                                              | 語学力を示すスコア                                                                                                    |  |
|        | ① 志望理由                                           |                                                                                                    |  |
| 2 次選者  | <ol> <li>              履修計画の明確性      </li> </ol> |                                                                                                    |  |
| 【面接選考】 | ③ コミュニケーション能力                                    |                                                                                                    |  |
|        | <ul><li>④ 語学力</li></ul>                          |                                                                                                    |  |
|        | ⑤ 総合評価                                           |                                                                                                    |  |

# 応募手続

## (1)応募書類のオンライン受付について

「1. 応募方法・応募期間・問い合わせ先」記載の URL (または QR コード)から、応募期間内に、必要 書類全てを提出してください。応募にあたっては、下記事項に注意してください。

|      | ・応募フォームにアクセスする際に、RAINBOW-IDとパスワードが必要です。                     |
|------|-------------------------------------------------------------|
|      | ・パソコンの利用を推奨します。mac の場合は、Safari ではなく Chrome を利用して            |
|      | ください。                                                       |
|      | ・最終日はアクセスが集中する可能性がありますので、時間に余裕をもって、応募書類を                    |
|      | 提出するようにしてください。                                              |
|      | <ul> <li>・応募書類の提出は1回限りとなりますので、応募後の取り消し、修正は出来ません。</li> </ul> |
|      | 必要事項に不備がないか、応募前に必ず確認してください。                                 |
| 公共主任 | ・オンラインの不具合等による応募の遅延が理由であっても、応募期間後の受付はいた                     |
| 汪意爭項 | しません。時間に余裕をもって申請をしてください。なお、締切以降は オンライン応募フ                   |
|      | ォームにアクセスできず、提出が叶いませんのでご注意ください。                              |
|      | ・申請完了通知メールを受信したい人は、提出フォームの最後にある申請内容「送信」                     |
|      | ボタンのすぐ上にある、✓「自分の回答についての確認メールを受け取る」にチェック                     |
|      | を入れて、「送信」してください。                                            |
|      | ・また、「送信」完了後の画面で「回答の PDF を印刷または入手する」ボタンを押すと、提                |
|      | 出した内容を PDF でダウンロードできます。必要な人は、ダウンロードの上、保管して                  |
|      | ください。                                                       |

### (2) オンライン出願の推奨環境について

申請は、スマートフォンやタブレット端末からではなく、パソコン(ノートパソコン/デスクトップパソコン)から行っ てください。 ブラウザ上での画面表示や入力、PDFファイル上での入力などの作業時に、支障が生じる可能性が あるためです。

### (3) 応募書類について

提出時には、下記書類のアップロードが必要となりますので、事前に準備してください。また、作成にあたっての留意点は「(4)応募書類の作成方法と注意点について」を確認してください。

- (※)のついている書類は立命館大学海外留学プログラムHP内、募集要項のページより、書式をダウンロードしてください。
- いずれのファイル名も、学生証番号は、ご自身の学生証番号を入力してください。また、学生証番号のハイフンは無しで入力してください。

(例: 152122xxxxx\_スタディプラン.pdf)

| No. | 書類名                                                  | 備考                                                                                                    |
|-----|------------------------------------------------------|----------------------------------------------------------------------------------------------------|
| 1   | スタディプラン(※)                                           | 提出できるファイル形式は「PDF」です。<br>ファイル名は「学生証番号_スタディプラン」にしてください。<br>海外留学プログラムHP内、募集要項のページより、所定書式<br>をダウンロードして入力・作成してください。 |
| 2   | 申込レポート(※)                                            | 提出できるファイル形式は「PDF」です。<br>ファイル名は「学生証番号_申込レポート」にしてください。<br>海外留学プログラムHP内、募集要項のページより、所定書式<br>をダウンロードして入力・作成してください。  |
| 3   | 語学力を示す証明書のコピー<br>語学要件が設けられている大学への応募<br>者は必須、その他は提出推奨 | 提出できるファイル形式は「PDF」です。<br>ファイル名は「学生証番号_試験種別」などにしてください<br>(例: 152122xxxxx_TOEFL.pdf)                              |
| 4   | CAMPUS WEB<br>「履修状況一覧」の画面コピー                         | 提出できるファイル形式は「PDF」です。<br>ファイル名は「学生証番号_履修状況一覧」にしてください。                                                           |
| 5   | CAMPUS WEB<br>「科目一覧」の画面コピー                           | 提出できるファイル形式は「PDF」です。<br>ファイル名は「学生証番号_科目一覧」にしてください。                                                             |
| 6   | CAMPUS WEB<br>「GPA」の画面コピー                            | 提出できるファイル形式は「PDF」です。<br>ファイル名は「学生証番号_GPA」にしてください。                                                              |

# 応募書類一覧

(4) 応募書類の作成方法と注意点について

| No. |                                                |                                                | 書類名                                    |                                                                |  |  |  |  |
|-----|------------------------------------------------|------------------------------------------------|----------------------------------------|----------------------------------------------------------------|--|--|--|--|
| 1   | <u>スタデ</u>                                     | ィプラン                                           |                                        |                                                                |  |  |  |  |
|     |                                                |                                                |                                        |                                                                |  |  |  |  |
|     | │<大学別応募条件表>に記載されている志望大学の HP や過年度参加者の報告書を参照し、各素 |                                                |                                        |                                                                |  |  |  |  |
|     | 望大学の違                                          | 選択理由およて                                        | バ履修希望科目 (開講科目り)                        | ストの中から選択)を記入してください。自身                                          |  |  |  |  |
|     | での検索な                                          | が不可能な場合                                        | 合のみ、国際教育センターに相                         | 談してください。                                                       |  |  |  |  |
|     |                                                |                                                |                                        |                                                                |  |  |  |  |
|     | 【注意】ス                                          | タディブランは、<br>生士 受にさける                           | ご自身の履修計画の確認およ<br>こ 屋体登録を促証するまのでい       | ひ、本学での学内選考時に使用する書類で<br>+ キリキサイ                                 |  |  |  |  |
|     | a) 1、抓迫                                        | ル八子にわける                                        | 3腹豚豆球を休証するものでん                         | $(\mathcal{A})$                                                |  |  |  |  |
|     |                                                |                                                |                                        |                                                                |  |  |  |  |
|     | 第1志望大学                                         |                                                |                                        |                                                                |  |  |  |  |
|     | 選択理由                                           |                                                | 44 JZ                                  | àn (4) 27                                                      |  |  |  |  |
|     | 再放き活動の                                         | 以下いずれかのボックス                                    | 央部                                     | 初修詰<br>以下いずれかのボックスにチェックをいれてください。                               |  |  |  |  |
|     | 履修計画                                           | <ul> <li>正規科目のみを履</li> <li>正規科目の履修条</li> </ul> | 修予定<br>件を満たせていないため、語学コースも履修予定          | <ul> <li>□ ①正規科目のみを履修予定</li> <li>□ ②正規科目と語学コースを履修予定</li> </ul> |  |  |  |  |
|     |                                                |                                                |                                        | <ul> <li>□ ③語学コースのみを履修予定</li> </ul>                            |  |  |  |  |
|     |                                                | ●履修を希望する <u>」</u><br>※研修言語が英語の                 | -<br>現科目<br>1月合け記)が須、研修言語が初始語の提合け      | - トロブ①ナーノけのを澄却」を思ふのでロシーマノださい                                   |  |  |  |  |
|     |                                                | ※切修言語が 突詰の                                     | 4目コード                                  | 履修希望科目名                                                        |  |  |  |  |
|     | 履修予定科目                                         |                                                |                                        |                                                                |  |  |  |  |
|     |                                                |                                                |                                        |                                                                |  |  |  |  |
|     |                                                |                                                |                                        |                                                                |  |  |  |  |
|     | <u> </u>                                       |                                                |                                        |                                                                |  |  |  |  |
|     | 【交換留学                                          | セ スタディプラ                                       | ン記入方法】                                 |                                                                |  |  |  |  |
|     | 立命館                                            | 大学海外留学                                         | HP内、募集要項のページより                         | スタディプランの書式をダウンロードして使                                           |  |  |  |  |
|     | 用するこ                                           | と。                                             |                                        |                                                                |  |  |  |  |
|     |                                                |                                                |                                        | 記入方法                                                           |  |  |  |  |
|     |                                                |                                                | 志望大学名を記入してください。候補が複数ある場合は優先順位が高い       |                                                                |  |  |  |  |
|     |                                                |                                                | 順に、最大第5志望まで記入                          | 、できます。国、地域、応募条件等によって、ー                                         |  |  |  |  |
|     | 志望大学記入欄                                        |                                                | 部の大学に応募が集中する場合があります。そのため、ご自身の留学の目      |                                                                |  |  |  |  |
|     |                                                |                                                | 的や履修したい科目があることが前提となりますが、志望大学を出来るだ      |                                                                |  |  |  |  |
|     |                                                |                                                | け多く選択することを推奨しま                         | す。                                                             |  |  |  |  |
|     | 選択理由記入欄<br>研修言語別の<br>履修計画記入欄                   |                                                | <br>  志望大学を希望する理由を「選択理由」欄に簡潔に記入してください。 |                                                                |  |  |  |  |
|     |                                                |                                                |                                        |                                                                |  |  |  |  |
|     |                                                |                                                | │ ご自身が選択した研修言語の履修計画について必ずチェックを入れてくだ ││ |                                                                |  |  |  |  |
|     |                                                |                                                | さい。                                    |                                                                |  |  |  |  |
|     |                                                |                                                | 留学目的や大学選択理由を                           |                                                                |  |  |  |  |
|     |                                                |                                                | 科目まで選び、科目コードと利                         | 4目名を記入してください。科目コードが不明                                          |  |  |  |  |
|     | 止稅                                             | 竹日記入懶                                          | な場合は空欄で構いません。                          |                                                                |  |  |  |  |
|     |                                                |                                                | ※初修語の場合は、日本語訳                          | または英訳を記載してください。                                                |  |  |  |  |
|     |                                                |                                                |                                        |                                                                |  |  |  |  |

### 【科目を選択する際の注意点】

多くの派遣先では、<大学別応募条件表>「詳細」欄に書かれている一部科目等を除き、本学 での所属学部や専攻に縛られることなく、自由に履修科目を選択することが認められます。ただし 開講科目の変更・閉講・定員オーバー等の理由により、希望の科目が計画どおりに履修できない こともあります。希望する科目が履修できない場合でも、留学目的をその派遣候補先で達成でき るのかを事前によく検討しておくことは、大変重要です。履修可能な科目数に加え、第2・3といっ た学びの候補も必ず検討し、十分な選択肢があることを確認した上で志望大学を選択してくださ い。

各科目の履修条件を満たしているかについては、<大学別応募条件表>「詳細」欄を参考に、主 に以下3点から検討してください。各科目の履修条件を満たしていることを確認した後、スタディ プランのページ上部にあるチェック欄に必ずチェックを付けてください。

#### ①交換留学生は「履修不可」である学部・分野の科目ではないか

- 例)「医学·薬学系 (Medicine、Dentistry など)の科目は交換留学生は履修不可」と記載の場合、当該科目は履修不可
- 例)「本学の専攻ではない場合、心理学・法律系の科目は履修不可」と記載されている場合、 同内容を学ぶ専攻に所属していなければ心理学・法律系科目は履修不可

### ②語学条件を満たしているか

特定の語学基準(「応募資格」や「詳細」欄に記載の「正規科目履修の語学要件」よりも高い スコア)を満たしていなければ履修が認められない場合があります。特にイギリスや北欧の大学 では、学部ごとに異なる語学基準が設定されている場合が多く、履修したい科目を開講してい る学部、その語学基準を注意深く確認し、検討しておくことが大切です。

詳細については、<大学別応募条件表>の「詳細」および【注意】を参照してください。

### ③事前履修条件を満たしているか

希望する科目を履修するのに条件(専攻、背景知識、回生、特定の科目の履修経験、別途設定の語学スコア等)が設定されている場合があります。

例) 〇〇 II の科目の場合、事前に〇〇 I の履修が必要

※本学にて〇〇 I に相当する科目を履修している場合は、シラバス等を提出して交渉する ことにより、履修が認められることがあります。

※第 | セメスターに○○ I、第 2 セメスターに○○ II の履修を計画していても、満席や 突然の閉講等により希望どおりに履修ができない場合があることを想定した上で、 その他科目も含めて十分に検討し、履修計画を立ててください。

※科目コードで科目のレベルや対象回生を確認

多くの大学では、科目コードの数字や記号などで、その科目のレベルや対象回生が見 分けられるようになっています。4000 番台、3000 番台は上回生向けの科目 など希 望する大学のホームページなどで科目コードの見方の説明があれば確認し、科目を選 ぶ際に参考にしてください。

# ② 留学プログラム 申込レポート

申込レポートは、「研修言語ごとに」提出が必要です。

志望大学が複数ある場合でも、全ての大学について研修言語が同じであれば、申込レポートは1つ のみで問題ありません。

研修言語が異なる大学を志望する場合(複数の研修言語を希望する場合)は、その数に応じた数のレポートを提出する必要があります。

以下に例を示します。

例1)研修言語は全て「英語」で、複数の大学を希望する場合。

第 | 希望(大学名:メルボルン大学、研修言語:英語) 第 2 希望(大学名:サンシャインコースト大学、研修言語:英語) 第 3 希望(大学名:クイーンズランド工科大学、研修言語:英語)

この場合、希望大学は複数ありますが、研修言語は「英語」の | 種類のみのため、提出 が必要な申し込みレポートも | つで問題ありません。申し込みレポート作成時は、設問 | を日本語(あなたの母国語)、設問 2 は英語(研修言語)で作成してください。

例 2) 研修言語が「英語」の大学を1つ、研修言語が「朝鮮語」の大学を2つ希望する場合。

第 | 希望(大学名:アメリカン大学、研修言語:英語) 第 2 希望(大学名:延世大学、研修言語:朝鮮語) 第 3 希望(大学名:淑明女子大学、研修言語:朝鮮語)

この場合、希望大学は複数ありますが、研修言語は「英語」と「朝鮮語」の2つを希望 する形になりますので、申し込みレポートも2つ提出する必要があります。 1つ目の申し込みレポートは、設問1を日本語(あなたの母国語)、設問2は英語(研 修言語)で作成します。 2つ目の申し込みレポートは、設問1を日本語(あなたの母国語)、設問2は朝鮮語(研 修言語)で作成します。

【設問 1】(回答言語:日本語)

留学を希望する理由について、以下の4項目のすべてについて記述してください。 文字数:1000~1600字以内 ※所定書式(PDF)1ページ以内に収めること

1. 留学の動機・獲得目標

交換留学で研修言語「英語」の希望者は、「語学力の向上」以外の内容を書くこと。

- 2. 留学中に学びたいテーマもしくは科目
- 3. 留学中に、授業以外において取り組みたいこと
- 4. 帰国後の学習計画またはキャリアプラン

【設問2】(回答言語:研修言語)

「学習面および学習面以外における留学準備」について記述してください。

希望する研修言語で作成してください。

文字数:最大1ページ以内 ※所定書式(PDF)1ページ以内に収めること

| 3 | 語学力を示す証明書のコピー ※A4 サイズ                                     |
|---|-----------------------------------------------------------|
|   | <証明書の提出が必要となるプログラムについて>                                   |
|   | ・応募条件に語学スコアがあるプログラムに応募する場合は、必ず提出してください。なお、採用さ             |
|   | れる語学検定試験は、個々のプログラムによって異なります。詳しくは各プログラムの応募条件               |
|   | (「2.プログラム情報」にて記載)を確認してください。                               |
|   | ・語学スコア要件が「目安」の場合や、語学要件がないプログラムの場合は、スコアがなくても応募             |
|   | できます。ただし、応募条件に語学スコアがない場合でも書類選考における評価対象となります。              |
|   | そのため、研修言語の語学力を示せるものがあれば提出することをおすすめします。                    |
|   | <提出時の留意点について>                                             |
|   | ・右上に学生証番号・氏名を記入のうえ、PDF ファイルに出力をしてください。オンライン応募フォー          |
|   | ムには、提出する語学スコアを入力してください。                                   |
|   | ・語学スコアが複数ある場合は、条件を満たしていることを証明するスコアを各言語につき1種類を             |
|   | ・選択して提出してください。ただし、交換留学プログラム志望で、1種類の語学スコアのみでは全             |
|   | ての志望大学の応募条件を満たせない場合は、複数のスコアを提出できます。                       |
|   | ・期限がある証明書の場合は、期限内のものを提出してください。(例:TOEFL®テストスコアの有           |
|   | 効期限は 2 年)たたし、スコアの有効期限に関する余件が学校によって異なる為、別冊の<大字             |
|   | 別応募余件衣>を確認してたさい。                                          |
|   | <インターネット上で公開されるスコアについて>                                   |
|   | ・インターネット上で公開されるスコアを印刷したものの提出も認めますが、                       |
|   | 氏名とスコアが確認できるよう、右上に学生証番号・氏名を手書きで記入のうえ、PDF 形式にした            |
|   | ファイルを提出してください。                                            |
|   | ・インターネット上で公開されるスコアを提出する際の注意点                              |
|   |                                                           |
|   | MyBest 人コアは受竹个可です。通常のスコアが表示されたページを提出すること。                 |
|   | ※ IELTS: スコアが記載されているページと、名前と受験番号が確認できるページ(受領確認            |
|   | 書等)を提出してください。                                             |
| 4 | CAMPUS WEB「履修状況一覧」の画面コピー                                  |
| 5 | CAMPUS WEB「科目一覧」の画面コピー                                    |
| 6 | CAMPUS WEB「GPA」の画面コピー                                     |
|   |                                                           |
|   | CAMPUS WEB の対応ブラウザについては、「立命館大学 manaba+R へようこそ!」ページ内、      |
|   | 「manaba+R 利用情報」(http://www.ritsumei.ac.jp/ct/)にて確認してください。 |
|   |                                                           |
|   | <br>CAMPUS WEB では、ブラウザの印刷機能を使うことができません。「Ctrl」キー+「P」キーのショ  |
|   | ートカットキーで印刷してください (Mac の場合、「Command ℋ」キー+ 「P」キー)。          |
|   | 印刷時 PDF 変換ソフトを選択し PDF 印刷してください                            |
|   |                                                           |

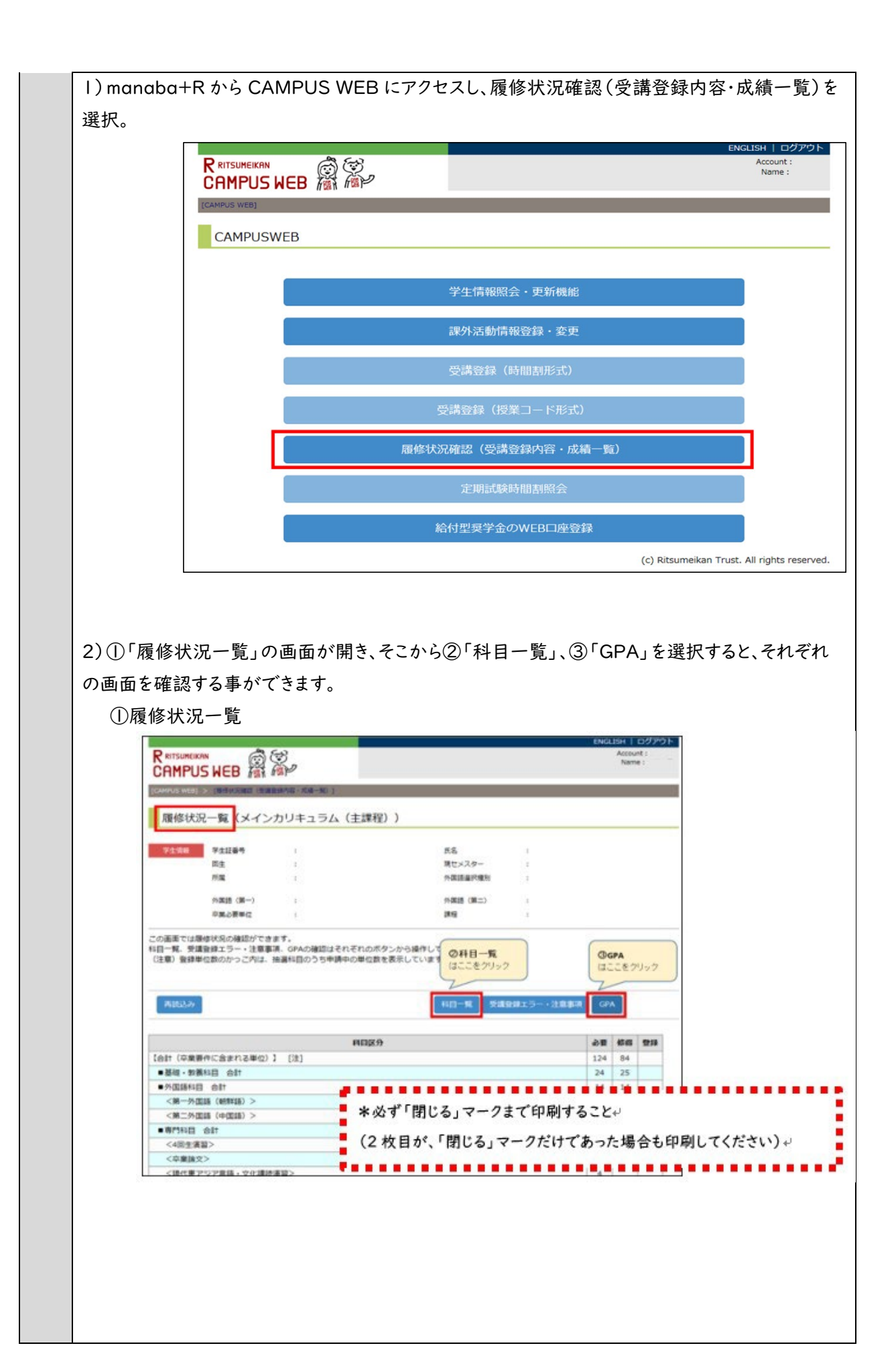

| CAMPUS                                                | WEB I                                                                                                    | 1 AP                                                                                                    |                                                                                                    |                                          |                                                                                  |                                                                                                    |                                                                                          | Harrie .                                                                                                    |                    |
|-------------------------------------------------------|----------------------------------------------------------------------------------------------------|----------------------------------------------------------------------------------------------------|----------------------------------------------------------------------------------------------------|------------------------------------------|----------------------------------------------------------------------------------|----------------------------------------------------------------------------------------------------|------------------------------------------------------------------------------------------|----------------------------------------------------------------------------------------------------|--------------------|
| ●科目-                                                  | 覧 (メイン                                                                                                    | カリキュラム(                                                                                                    | 主課程))                                                                                                    |                                          |                                                                                  |                                                                                                    |                                                                                          |                                                                                                    |                    |
| 学生情報                                                  | 学生证番号                                                                                                    | ;                                                                                                    |                                                                                                    | 氏名                                       |                                                                                  | ;                                                                                                    |                                                                                          |                                                                                                    |                    |
|                                                       | 回生<br>所属                                                                                                    | :                                                                                                    |                                                                                                    | 現セン<br>外国1                               | ×スター<br>原産択種別                                                                    | -                                                                                                    |                                                                                          |                                                                                                    |                    |
|                                                       | 外面語 (第一)                                                                                                    |                                                                                                    |                                                                                                    | (5.00)                                   | 第 (第二)                                                                           |                                                                                                    |                                                                                          |                                                                                                    |                    |
|                                                       | 卒業必要単位                                                                                                    |                                                                                                    |                                                                                                    | 調理                                       |                                                                                  | ;                                                                                                    |                                                                                          |                                                                                                    |                    |
| 屢修状況は以下の<br>(注意)<br>・成績評価、修祥<br>・ 抽選科目の単行<br>不許可となったれ | りとおりです。<br>第年度が空模のも<br>立数は、申請中は<br>書合は、当該科目                                                                                                    | のは、受講登録中(強<br>、かっこ付きで表示さ<br>自体が表示されません                                                                                                    | 選科目の場合は中国<br>れます。抽選処理術<br>。                                                                                                    | 青中も含みます)<br>象に受講が許可;                     | )の科目で<br>された場合                                                                   | す。<br>は、かっこが                                                                                                    | 表示されなく?                                                                                  | なります。なお、受講が                                                                                                    |                    |
| 2010/11/24                                            |                                                                                                    | *                                                                                                    | 必ず「閉じ                                                                                                    | 317-2                                    | フまで日                                                                             | 印刷する                                                                                                    | 224                                                                                      |                                                                                                    |                    |
| 19830 <i>0</i> 9                                      |                                                                                                    |                                                                                                    | (2 枚日ヵ                                                                                                    | く「開!!!2                                  | 4.7-                                                                             | クだけつ                                                                                                    | であった                                                                                     | 場合4.印刷1.7                                                                                                    | ください               |
|                                                       |                                                                                                    | - 84                                                                                                    |                                                                                                    | . 1410.4                                 |                                                                                  | //                                                                                                    |                                                                                          |                                                                                                    |                    |
| 区分                                                    |                                                                                                    | 科目名称                                                                                                    | クラス                                                                                                    | 担当者                                      | 単位数                                                                              | 成績評価                                                                                                    | 修得年度                                                                                     | 授業公開期間                                                                                                    |                    |
| 基础科目                                                  | IJ7                                                                                                    | ラシー入門 I                                                                                                    | D1                                                                                                    | 池田 督幸                                    | 2                                                                                | в                                                                                                    | 2015                                                                                     | 春セメスター                                                                                                    |                    |
| 基礎科目                                                  | 99                                                                                                    | ラシー入門I                                                                                                    | D1                                                                                                    | 池田 智幸                                    | 2                                                                                | C                                                                                                    | 2015                                                                                     | 秋セメスター                                                                                                    |                    |
| 教養科目                                                  |                                                                                                    | 心理学入門                                                                                                    | LA                                                                                                    | 篇 健一                                     | 2                                                                                | c                                                                                                    | 2015                                                                                     | 春セメスター                                                                                                    |                    |
|                                                       | 475                                                                                                    | ーム世界の多様性                                                                                                    | L                                                                                                    | 末近 浩太                                    | 2                                                                                | A                                                                                                    | 2015                                                                                     | 春セメスター                                                                                                    | 1                  |
| w養和日<br>)GPA                                          |                                                                                                    |                                                                                                    |                                                                                                    |                                          |                                                                                  |                                                                                                    |                                                                                          |                                                                                                    | ]                  |
| )GPA                                                  | RITSUMEIKAN                                                                                                    |                                                                                                    |                                                                                                    |                                          |                                                                                  |                                                                                                    |                                                                                          | Account :<br>Name :                                                                                                    |                    |
| ۵GPA                                                  |                                                                                                    | IEB 🛱 🎘                                                                                                    |                                                                                                    |                                          |                                                                                  |                                                                                                    |                                                                                          | Account :<br>Name :                                                                                                    | J                  |
| DGPA                                                  | RITSUMERKAN<br>CAMPUS I<br>TGPA-S                                                                                                    | IEB                                                                                                    |                                                                                                    |                                          |                                                                                  |                                                                                                    |                                                                                          | Account :<br>Name :                                                                                                    | J                  |
|                                                       | RITSUMERAN<br>AMPUS I<br>D GPA-S<br>74238                                                                                                    |                                                                                                    |                                                                                                    |                                          | 氏名                                                                               | x3 <i>9</i> =                                                                                                    |                                                                                          | Account :<br>Name :                                                                                                    |                    |
|                                                       | RITSUMEIKAN<br>AMPUS<br>了GPA一覧<br>学生深細<br>算<br>別                                                                                                    |                                                                                                    |                                                                                                    |                                          | 氏名<br>現セン<br>外属1                                                                 | 人スター<br>転編列機別                                                                                                    |                                                                                          | Account :<br>Name :                                                                                                    |                    |
| )GPA                                                  | RITSUMEIKAN<br>AMPUS I<br>子 GPA一覧<br>子生端組<br>男                                                                                                    | LEB 記録の :<br>注証書句 :<br>主証書句 :<br>度 :<br>風 (道一) :                                                                                                    |                                                                                                    |                                          | 氏名<br>現(1)<br>外面目<br>外面目                                                         | <スター<br>香醤択種別<br>番(第二)                                                                                                    |                                                                                          | Account :<br>Name :                                                                                                    |                    |
|                                                       | RITSUMERAN<br>CAMPUS I<br>CO GPA-S<br>74598<br>9<br>9<br>9<br>9<br>9<br>9<br>9<br>9<br>9<br>9<br>9<br>9<br>9<br>9<br>9<br>9<br>9<br>9                                                                                                    | 住田田 (編一) :<br>二日 (編一) :<br>二日 |                                                                                                    |                                          | 氏名現亡の外国国                                                                         | ×スター<br>                                                                                                    |                                                                                          | Account :<br>Name :                                                                                                    |                    |
|                                                       | RITSUMERICAN<br>AMPUS レ<br>つ GPA一覧<br>学生第編<br>事度も含めたGPA<br>に入り「「「「「」」」<br>ジストートの「」<br>ジストートの「「」<br>ジストートの「」<br>ジストートの「「」<br>ジストートの「」<br>ジストートの「」<br>ジストートの「」<br>ジストートの「」<br>ジストーー<br>ジストーー<br>ジェントーー<br>ジェント<br>シストーー<br>ジストーー<br>ジストーー<br>ジストーー<br>シストーー<br>ジストーー<br>ジストーー<br>ジストーー<br>ジストーー<br>ジストーー<br>ジストーー<br>シストーー<br>シストーー<br>シストーー<br>シストーー<br>シストーー<br>シストーー<br>ジストーー<br>シストーー<br>シストーー<br>シストーー<br>シストーー<br>シストーー<br>シストーー<br>シストーー<br>シストーー<br>シストーー<br>シストーー<br>シストーー<br>シストーー<br>シストーー<br>シストーー<br>シストーー<br>シストーー<br>シストーー<br>シストーー<br>シストーー<br>シストーー<br>シューー<br>シストーー<br>シストー<br>シストーー<br>シストーー<br>シストーー<br>シストーー<br>シストーー<br>シストーー<br>シストーー<br>シストーー<br>シストーー<br>シストーー<br>シストーー<br>シストーー<br>シストーー<br>シストーー<br>シストーー<br>シストーー<br>シストーー<br>シストーー<br>シストーー<br>シストーー<br>シストーー<br>シストーー<br>シストーー<br>シストーー<br>シストーー<br>シストーー<br>シストーー<br>シストーー<br>シストーー<br>シストーー<br>シストーー<br>シストー<br>シストーー<br>シストーー<br>シストー<br>シストーー<br>シストーー<br>シストーー<br>シストーー<br>シストーー<br>シストー<br>シストーー<br>シストーー<br>シストー<br>シストー<br>シストー<br>シストー<br>シストー<br>シストーー<br>シストー<br>シストー<br>シスー<br>シストー<br>シストー<br>シストー<br>シストー<br>シストー | 生証番号 :<br>生証番号 :<br>生 :<br>電 :<br>業品 (第一) :<br>異必悪単位 :<br>の値は以下のとおりて<br>5月<br>4位数+4×[A]修得単位<br>、FF4億の合計単位数<br>要件(に算入しない48目)                                                                                                    | ・* 必ず <sup>*</sup> 「<br>(2枚<br>はGPAIt類の対象                                                                                          | 閉じる」マ<br>目かく、「閉<br>(素+2×[C]使得<br>になりません。 | 氏名<br>現で2<br>外国<br>デークま<br>じる」<br>「単位数                                           | <sup>xスター</sup><br>電用電動<br>電気<br>で印刷す<br>マークだし                                                                                                    |                                                                                          | Account :<br>Name :<br>た場合も印刷し                                                                                               | <br>τ< <i>t</i> εt |
|                                                       | RITSUMEEKAN         AMPUS         コ GPA 一覧         プ GPA 一覧         プ GPA 気気         プ GPA 気気         アム気化         プ GPA 気気         アム気化         プ GPA 気気         アム気化         アム気化         アム気化         アム気化         アム気化         アム気化         アム気化         アム気化         アム気化         アム気化         アム気化         アム気化         アム気化         アム気化         アムした         アムした                                                                                                    | 住田<br>全田<br>幸工<br>生工<br>二<br>生<br>二<br>二<br>二<br>二<br>二<br>二<br>二<br>二<br>二<br>二<br>二<br>二<br>二                                                                                                    | *必ず <sup>*</sup> 「<br>(2枚<br>に+3×(5)帰環単位<br>はGPA計算の対象                                                                              | 閉じる」マ<br>目が、「閉<br>歳+2×[C]爆得<br>になりません。   | 氏名<br>現在<br>う国<br>マーフま<br>してる」<br>「単位数<br>業価                                     | <sup>(スター</sup><br>編別理想<br>著 (第二)<br>で <sup>で</sup> 印刷す<br>マークだ。<br>SPA                                                                                                    | :<br>::<br>::<br>::<br>::<br>::<br>::<br>::<br>::<br>::<br>::<br>::<br>::<br>:           | Account :<br>Name :<br>た場合も印刷し<br>p)出日                                                                                       | 」<br>てくださ          |
|                                                       | RITSUMEEKAN           AMPUS           プ GPA           プ GPA           プ GPA           第           第           5           5           6           6           6           6           7           7           7           7           7           7           7           7                                                                                                    | 主証毎号 :<br>生証毎号 :<br>生 :<br>電 :<br>電 :<br>電 :<br>副 :<br>の価は以下のとおりて<br>の価は以下のとおりて<br>の価は以下のとおりて<br>の価は以下のとおりて<br>の価は以下のとおりて<br>の<br>「評価の合計単位数<br>要件に算入しない時回)<br>学編<br>春学期                                                                                                    | * 必寸 <sup>*</sup> 「<br>(2 枚<br>(3GPAI1算の対象<br>(3GPAI1算の対象<br>3.11                                                                  | 閉じる」マ<br>目かく、「閉<br>になりません。               | 氏名<br>現セン<br>外国<br>デークま<br>「単位数<br>3.1                                           | (スター<br>bailyng)<br>5 (第二)<br>で「印刷」す<br>マークだ「<br>5PA<br>11                                                                                                    | ::<br>::<br>:<br>:<br>:<br>:<br>:<br>:<br>:<br>:<br>:<br>:<br>:<br>:<br>:<br>:<br>:<br>: | Account:<br>Name:<br>た場合も印刷し<br><u>算出日</u><br>2018/01/10                                                                     | ς<br>τ<τετ         |
|                                                       | RITSUMERAN           AMPUS I           コ GPA一覧           フ GPA一覧           ア4算能方法:00           :> S×(A+)/時間           :> 1×(A+)/時間           :> 1×(A+)/時間           :> 1×(A+)/時間           :> 1×(A+)/時間           :> 1×(A+)/時間           :> 2015           2015           2015                                                                                                    | 主証番号 : 主証番号 : 主 : 電 : 電 : 電 : 電 : 電 : 電 : 電 : 電 : 電 : 電                                                                                                    | *必ず <sup>*</sup> 「<br>(2枚<br>はGPAHIJの対象<br>3.11<br>3.75                                                                            | 閉じる」マ<br>目かく、「閉<br>はキャンド[5]様々<br>になりません。 | 氏名<br>現在)<br>外国国<br>テークま<br>じる」「<br>単位数<br>3.1<br>3.4                            | 4.スター<br>5.29<br>5.29 |                                                                                          | Account :<br>Name :<br>Name :<br>た場合も印刷し<br>2018/01/10<br>2018/01/10<br>2018/01/10                                           |                    |
|                                                       | RITSUMERIAN<br>AMPUS レ<br>フ GPA一覧<br>デ生業部<br>等<br>業成も含めたGPA<br>注 S×(A+)修繕<br>注 S×(A+)修繕<br>注 S×(A+)修繕<br>注 S×(A+)修繕<br>注 S×(A+)修繕<br>注 S×(A+)修繕<br>注 S×(A+)修繕<br>2015<br>2015<br>2016<br>2016                                                                                                    | 生証番号 :<br>生証番号 :<br>生 :<br>電 :<br>電 :<br>二 :<br>二 :<br>二 :<br>二 :<br>二 :<br>二 :<br>二 :<br>二                                                                                                    | * 必ず <sup>*</sup> 「<br>(2枚<br>はGPAI計算の対象<br>3.11<br>3.75<br>3.68<br>3.67                                                           | 閉じる」マ<br>目かく、「閉<br>志+2×[C]爆機<br>になりません。  | 氏名<br>現在<br>外国<br>アーフま<br>「一フま」<br>「単位数<br>第一<br>単位数<br>3.3<br>3.4<br>3.5<br>3.5 | xスター<br>吉道ド増別<br>第(第二)<br>で印刷す<br>マークだい<br>5PA<br>11<br>13<br>33<br>57                                                                                                    | :::::::::::::::::::::::::::::::::::::                                                    | Account:<br>Name:<br>Name:<br>た場合も印刷し<br>2018/01/10<br>2018/01/10<br>2018/01/10<br>2018/01/10                                | ]<br>              |
|                                                       | RITSUMEEKAN           AMPUS           Page           Page<                                                                                                    | 主証番号<br>主証番号<br>主<br>主<br>二<br>二<br>二<br>二<br>二<br>二<br>二<br>二<br>二<br>二<br>二<br>二<br>二                                                                                                    | *必ず <sup>×</sup> 「<br>(2枚<br>(3GPAI1詞の対象<br>(3GPAI1詞の対象<br>(3GPAI1詞の対象<br>(3GPAI1]の対象<br>(3GPAI1]<br>(3.75<br>3.68<br>3.67<br>0.00 | <b>閉じる」マ</b><br>目かく、「閉<br>になりません。        | 氏名<br>現在)<br>外国<br>デークま<br>「単位数                                                  | (スター<br>も選択環想)<br>音 (第二)<br>で 印刷す<br>マークだし<br>5PA<br>5PA<br>57<br>57<br>57<br>57<br>57<br>57<br>57<br>5                                                                                                    | :::::::::::::::::::::::::::::::::::::                                                    | Account :<br>Name :<br>Name :<br>た場合も印刷し<br>2018/01/10<br>2018/01/10<br>2018/01/10<br>2018/01/10<br>2018/01/10<br>2018/01/10 | J<br>              |
| ₩∰48<br>GPA                                           | RITSUMEIKAN     AMPUS     AMPUS     GPA     GPA                                                                                                    | 主証番号 : 主証番号 : 主正番号 : 主 : 電 : 電 : 電 : 電 : 電 : 電 : 電 : 電 : 電 : 電                                                                                                    | *必ず <sup>*</sup> 「<br>(2枚<br>はGPAI1目の対象<br>はGPAI1目の対象<br>3.11<br>3.75<br>3.68<br>3.67<br>0.00                                      | <b>閉じる」マ</b><br>目かく、「閉<br>になりません。        | 氏名<br>現在)<br>外国国<br>デークま<br>「<br>単位数                                             | <29-<br>基連ド環想<br>重 (第二)<br>で 印刷す<br>マークだい<br>5PA<br>11<br>17<br>53<br>57<br>57                                                                                                    | :::::::::::::::::::::::::::::::::::::                                                    | Account :<br>Name :<br>Name :<br>た場合も印刷し<br>2018/01/10<br>2018/01/10<br>2018/01/10<br>2018/01/10<br>2018/01/10               |                    |

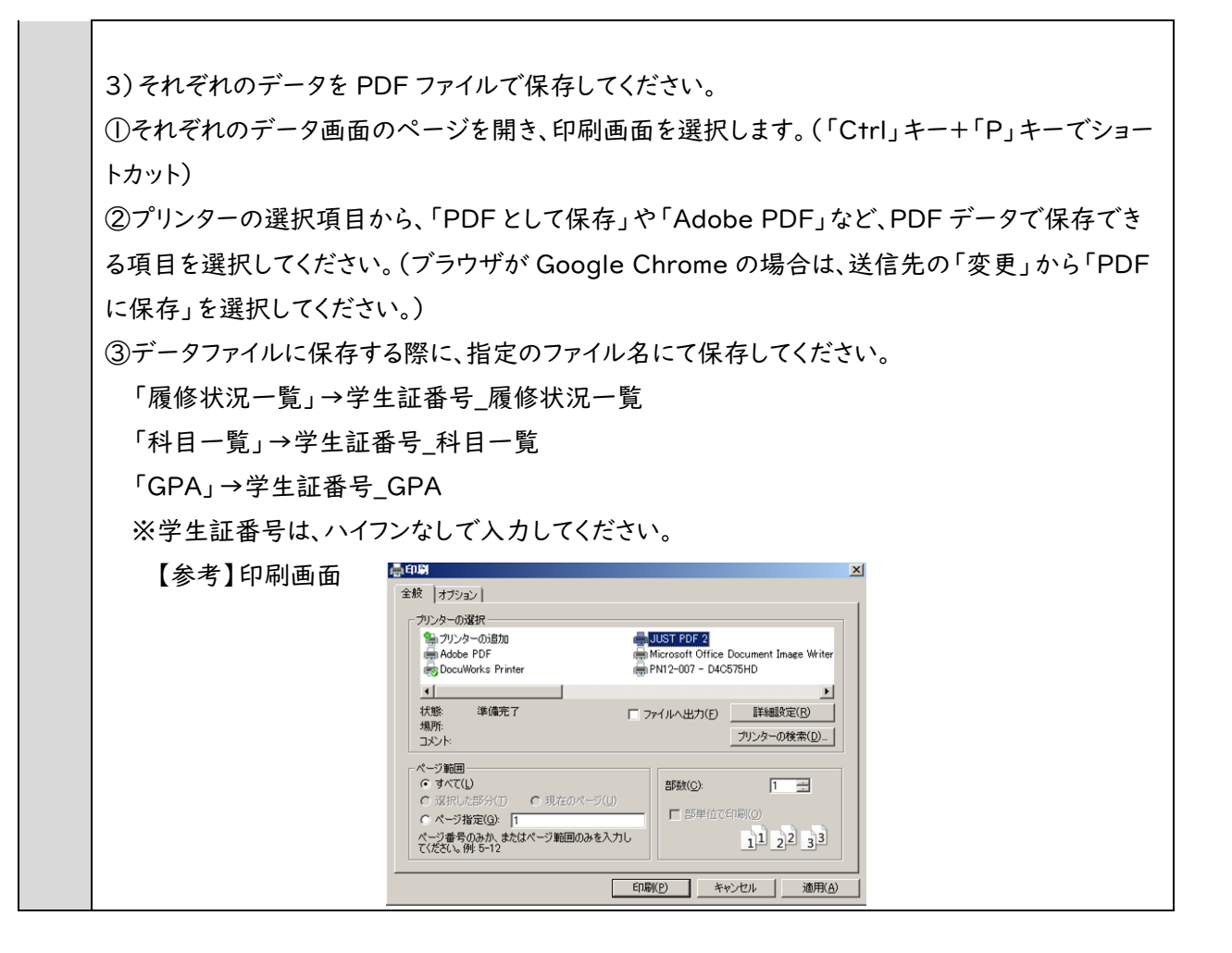